# **Professional Development**

I (can) Concur! Basics for Travel and Funding Requests

March 17, 2023

## Agenda

- 1. Overview for **approval of funding** from Professional Development Committee
- 2. Submit **Request** in Concur
- 3. Submit **Expense Report** in Concur upon return from conference
- 4. Any Other **Employee Reimbursement** (Non-Conference related)
- 5. Assign someone as a delegate

## Approval of funding – Key Notes

- https://www.evc.edu/support-resources/participatorygovernance/professional-development
- Committee accepts funding request for virtual or off-campus professional conferences, seminars, or workshops.
- Estimate the expected cost such as registration, lodging, airfare, mileage etc.
- Funding for full-time faculty is limited to a maximum of \$1,200.00 per academic year.
- ✤ Adjunct faculty: \$600.00 per academic year.

- Full-time classified staff: \$1,200.00 per academic year.
- Part-time classified Staff: \$600.00 per academic year.

## My Conference Qualifies! What's Next?

- Submit Request through Professional Development Funds form
- Request is discussed at Professional Development Committee monthly Meeting
- You got a letter! Open it!

4

Submit Request in Concur

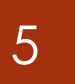

## Submit Request in Concur

(Step by Step Instructions)

### 1. Login through <u>sso.sjeccd.edu</u>

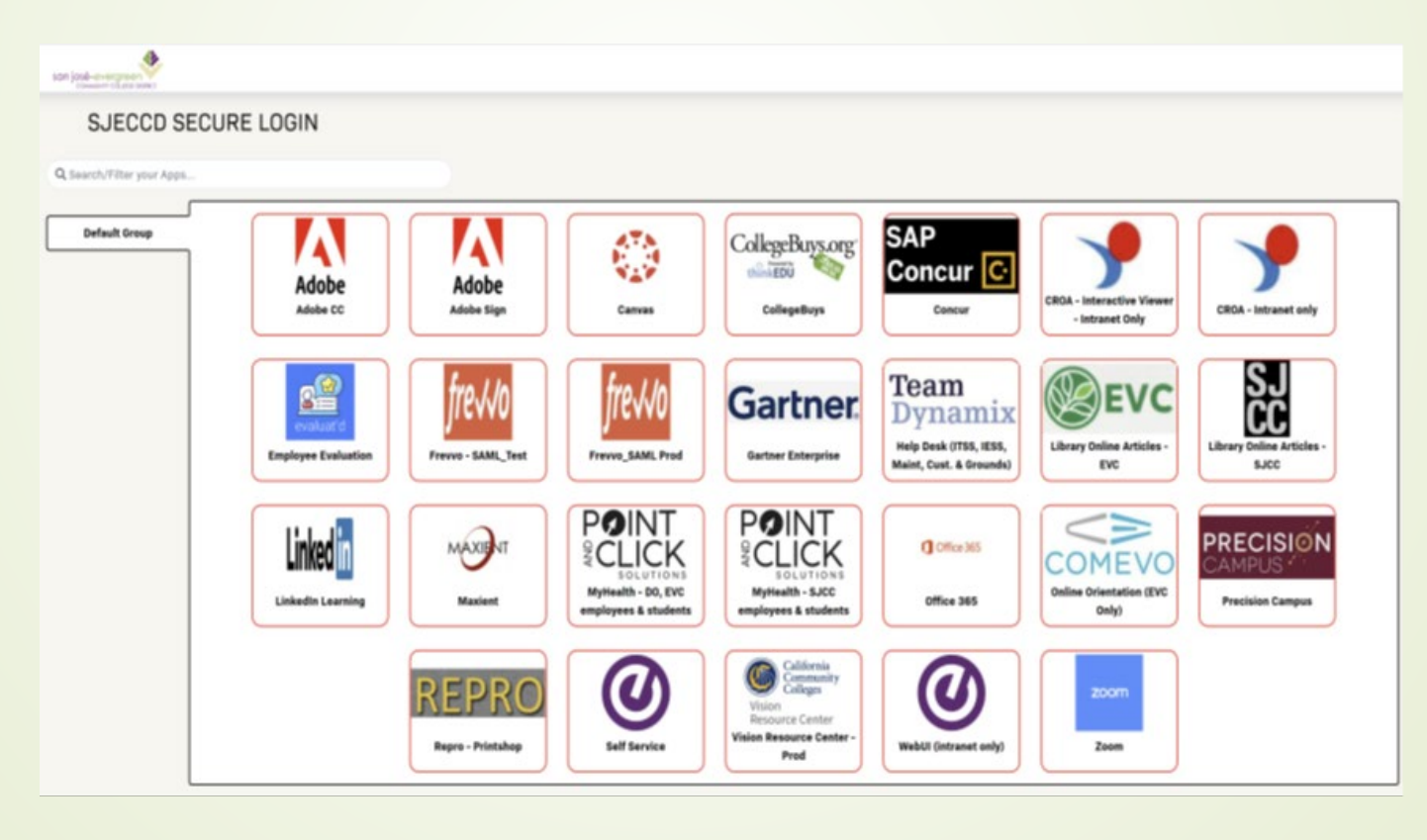

- 2. Click "**Requests**" on black menu
  - If you don't see "Requests" contact Business Services
- 3. Click "Create New Request"

| ant Michael 📫 New Tab. 🙆 College and Michael C | 1.             |                                                        |                                        | N Come           |
|------------------------------------------------|----------------|--------------------------------------------------------|----------------------------------------|------------------|
| ist visited 🝓 New lab 🔘 Colleague Webul 5.x    | U Microsoft Of | nce Home 🤯 EVC - Home 🔛 BACCC 💮 My Shelt   Brytewave e | WAIR logo WAIR 🔹 NOVA: Invest & Plan f | >> U Other Boo   |
| SAP Conc                                       | ur 🖸 Repuete   |                                                        | Administration*   Help*<br>Polis *     |                  |
| Create New Request                             |                |                                                        |                                        | ×                |
|                                                |                |                                                        |                                        | * Required field |
| Conterence Request Name " ()                   |                | Justication of Travel "Of                              | The Type "                             |                  |
|                                                |                |                                                        | None Selected                          |                  |
|                                                |                | l                                                      |                                        |                  |
| Start Travel Date "0                           |                | End Tasvel Date "O                                     |                                        |                  |
| MMDDYYYY                                       | 8              | MMDD/YYYY E                                            |                                        |                  |
|                                                |                |                                                        |                                        |                  |
| Main Destination City * 😡                      |                | Main Destination Country                               | Haw will you book your travel? * 😡     |                  |
| 0 -                                            |                |                                                        | None Selected                          | v                |
| Will you have Personal Travel? * 0             |                | Personal Dates of Travel                               |                                        |                  |
| None Selected                                  | *              |                                                        |                                        |                  |
|                                                |                |                                                        |                                        |                  |
|                                                |                | Fund*                                                  | OL Location *                          | 0                |
| Professional Development Request 😧             |                | T 🗸 (10) General Fund                                  | ▼ ✓ (21) Evergreen Valley College      |                  |
| Cost Center*                                   | 0              | Uses* C                                                | )                                      |                  |
| ▼ v (6722) EVC Budget Operations               |                | ▼ マ (00000) User Unspecified                           |                                        |                  |
|                                                |                | See do                                                 |                                        |                  |

| ←    | → C          | <del>ه ا</del>       | 00                   | g <del>≓</del> http | ps://us2.concur         | solutions.com/r         | nui/travelrequest/h           | ome                     |
|------|--------------|----------------------|----------------------|---------------------|-------------------------|-------------------------|-------------------------------|-------------------------|
| ¢+ N | Most Visited | 🍯 New Tab            | Colleague Web        | UI 5.x 🚺            | Microsoft Office        | Home 🌑 EVC              | - Home 🛛 🚮 BACCC              | My Shelf   Brytewave    |
|      | SAP          | Concur 🖸             | Requests             | Travel              | Expense                 | Approvals               | Reporting <del>-</del>        | App Center              |
|      | Manag        | ge Requests          | Process Reque        | sts                 |                         |                         |                               |                         |
|      | Mar<br>REQU  | nage Re<br>JEST LIBF | equests<br>Rary view | Active Rec          | uests 🗸                 |                         |                               |                         |
|      |              | +<br>Create Nev      | -<br>v Request       |                     | THER<br>Click <b>Cr</b> | E ARE NC<br>eate New Ro | ACTIVE RE<br>equest to create | QUESTS<br>a new request |
|      |              |                      |                      |                     |                         |                         |                               |                         |

- 4. Fill out all required fields in the Header screen
  - ✤ Give a meaningful name
  - ✤ Justification of Travel
  - Trip Type (In State, International, Non-Travel, Out of State)
  - Start Travel Date

- End Travel Date
  - Note: The date you start and end the travel, not the actual conference dates as per agenda
- Main Destination City and County
- Select the appropriate fields "How you book your travel?"
  - Agency-booked (Do Not Use)
  - Self-Booked outside of Concur Travel (You can book with or without Concur Travel)
  - No Travel (Online conference)

- Select if you have Personal Travel (Yes/No). If yes, state the dates
- Check mark "Professional Development Request"
  - > Text: means you have to know the fund name (E.g. General Funds)
  - > Code: means you need to know the 2 digits of the fund (E.g. 10)
  - Either: Most preferred

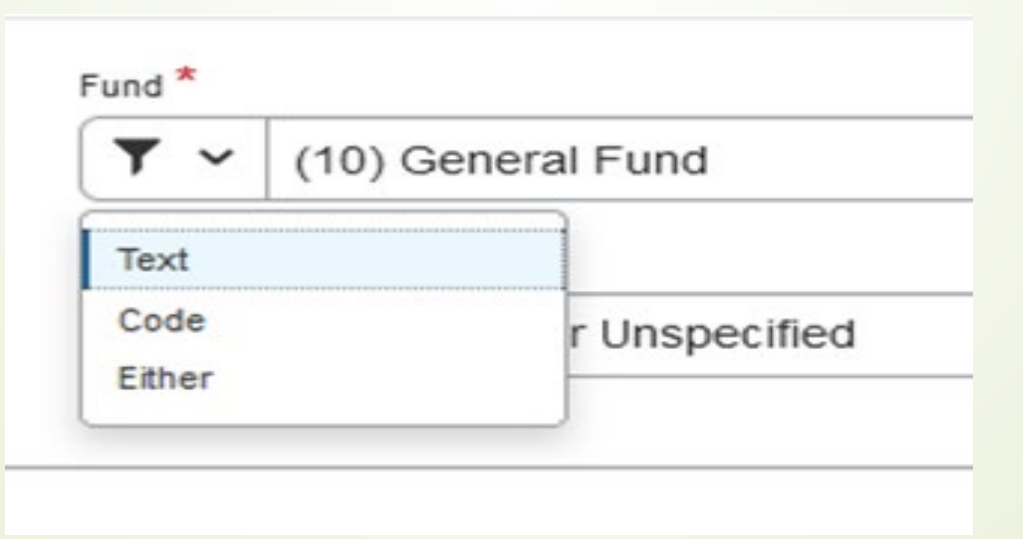

- 5. Your request header has been created, and now **add** all major estimated expense: e.g.
  - a) Registration cost
  - b) Lodging Cost
  - c) Air Fare

9

Click "Add" and select "Expected Expense type" one at a time.

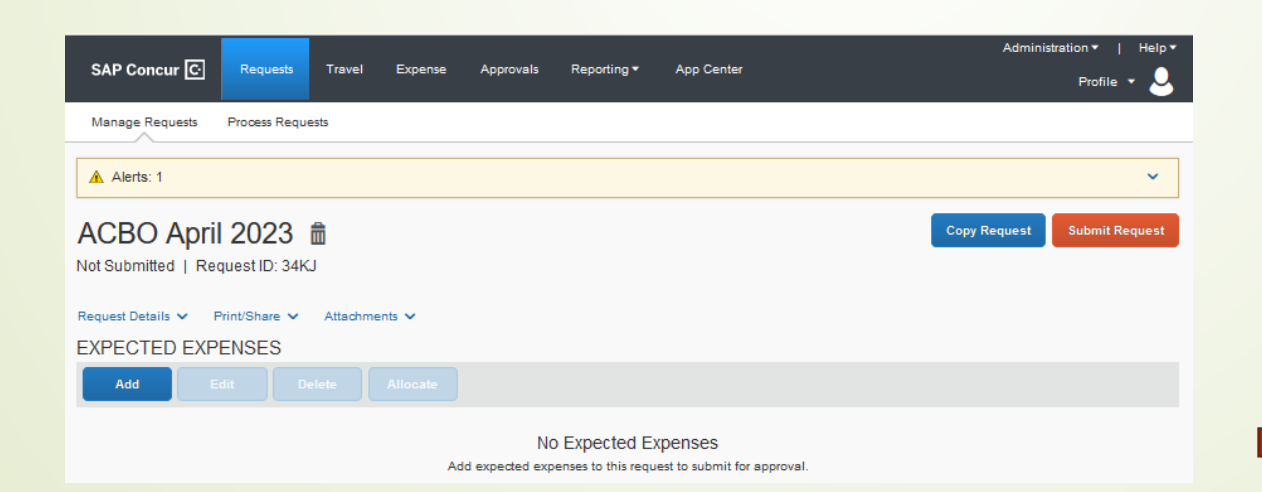

| Add Expected Expense                    |  |  |  |  |  |  |  |
|-----------------------------------------|--|--|--|--|--|--|--|
| Search for an expense type              |  |  |  |  |  |  |  |
| <ul> <li>01. Travel Expenses</li> </ul> |  |  |  |  |  |  |  |
| Hotel Reservation                       |  |  |  |  |  |  |  |
| <ul> <li>O2. Transportation</li> </ul>  |  |  |  |  |  |  |  |
| Air Ticket                              |  |  |  |  |  |  |  |
| Car Rental                              |  |  |  |  |  |  |  |
| Ground/Public Transportation            |  |  |  |  |  |  |  |
| Railway Ticket                          |  |  |  |  |  |  |  |
| 03. Mileage                             |  |  |  |  |  |  |  |
| ✓ 04. Meals                             |  |  |  |  |  |  |  |
| Breakfast-per diem                      |  |  |  |  |  |  |  |
| Dinner-per diem                         |  |  |  |  |  |  |  |
| Lunch-per diem                          |  |  |  |  |  |  |  |
| <ul> <li>09. Other</li> </ul>           |  |  |  |  |  |  |  |
| Registration Fee                        |  |  |  |  |  |  |  |

- 6. Click "Attachment" to attach needed documents:
  - a) Professional Development Funding Approval Letter
  - b) PDF of **Conference details** (flyer, conference agenda, etc.)
- 7. To edit/delete/allocate: check mark the line & complete as needed.

|              | _                                                                                                    |                 |        |           |               |                |            |          |            | Administration 👻   Help 🖲 |             |     |  |
|--------------|----------------------------------------------------------------------------------------------------|-----------------|--------|-----------|---------------|----------------|------------|----------|------------|---------------------------|-------------|-----|--|
| SAF          | Concur C                                                                                                    | Requests        | Travel | Expense   | Approvals     | Reporting -    | App Center |          |            |                           | Profile 🔻   | 2   |  |
| Man          | Manage Requests Process Requests                                                                                      |                 |        |           |               |                |            |          |            |                           |             |     |  |
| <u>A</u> A   | Alerts: 1                                                                                                    |                 |        |           |               |                |            |          |            |                           |             |     |  |
| AC<br>Not Su | ACBO April 2023 \$1,200.00  Submit Request Not Submitted   Request ID: 34KJ Request Details  Print/Share  Attachments |                 |        |           |               |                |            |          |            |                           |             | est |  |
| EXPE         | ECTED EX                                                                                                    | XPENSES         |        |           |               |                |            |          |            |                           |             |     |  |
|              | Add                                                                                                    |                 |        |           |               |                |            |          |            |                           |             |     |  |
|              | Alerts ↑↓                                                                                                    | Expense type ↑↓ |        | Details 1 | 1             |                |            |          | Date 😇     | Amount ↑↓                 | Requested 1 |     |  |
|              | Ģ                                                                                                    | Registration Fe | е      |           |               |                |            |          | 05/21/2023 | \$300.00                  | \$300.00    |     |  |
| 0            | Hotel Reservation         Reno, Nevada         05/21/2023         \$700.00         \$700.                             |                 |        |           |               |                |            | \$700.00 |            |                           |             |     |  |
|              | Ģ                                                                                                    | Air Ticket      |        | San Jos   | se (SJC) - Re | eno (RNO) : Ro | und Trip   |          | 05/21/2023 | \$200.00                  | \$200.00    |     |  |
|              |                                                                                                    |                 |        |           |               |                |            |          |            |                           | \$1,200.00  |     |  |

- 8. Click "Submit Request" after validating.
  - The request goes to the next approver "Direct Manager" as per workflow.
- 9. Concur will notify you as soon as the request gets approved.
- 10. You are ready to book your trip.

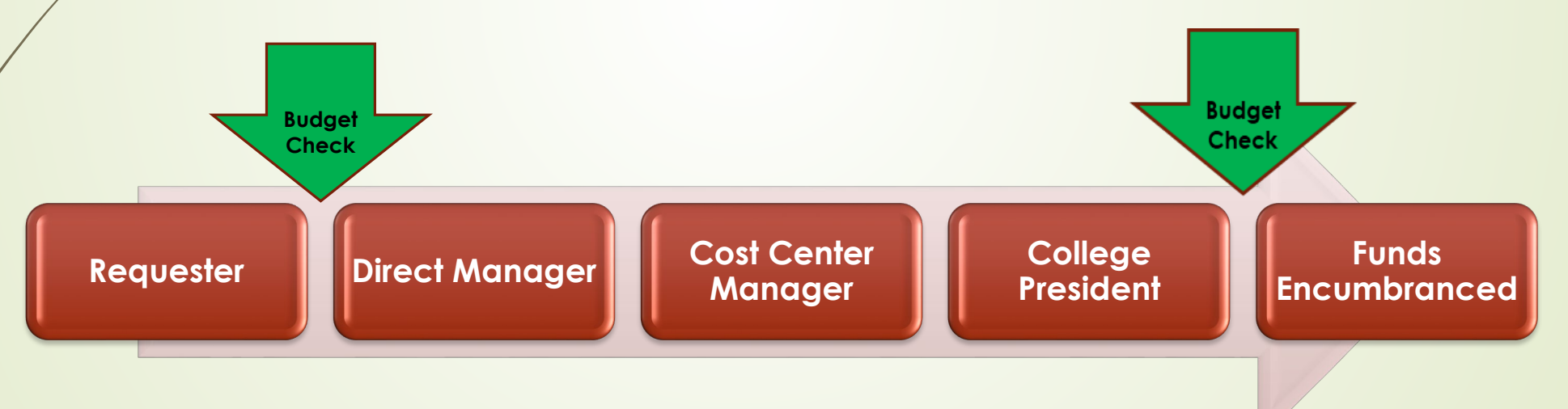

## Submit Expense Report in Concur

(After return from Conference)

Goal is to show the entire cost of that conference/trip, irrespective how it was paid.

- 1. On the black menu bar, click "Requests"
  - Double click your approved request

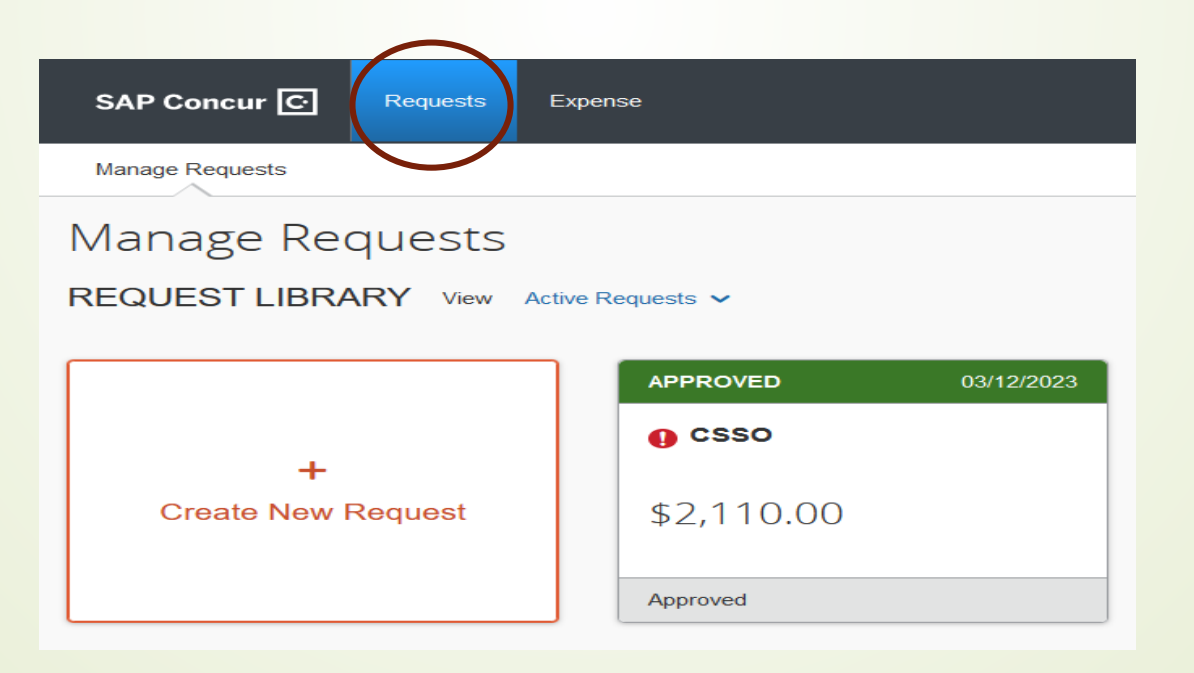

### Submit Expense Report in Concur cont.

2. Click on "Create Expense Report"

| Alerts: 1         |                             |                                                |            | _                     | ~              |  |  |  |  |  |
|-------------------|-----------------------------|------------------------------------------------|------------|-----------------------|----------------|--|--|--|--|--|
| csso              | \$2,110.00                  | More Actio                                     | ons 🗸      | Create Expense Report |                |  |  |  |  |  |
| Approved          | pproved   Request ID: 34GT  |                                                |            |                       |                |  |  |  |  |  |
| Request Details   | ✓ Print/Share ✓ Attachments | s 🗈 🗸                                          |            |                       |                |  |  |  |  |  |
| EXPECTE           | ED EXPENSES                 |                                                |            |                       |                |  |  |  |  |  |
| Alerts <b>↑</b> ↓ | Expense type ↑↓             | Details ↑↓                                     | Date \Xi   | Amount 치              | , Requested ↑↓ |  |  |  |  |  |
| Ģ                 | Hotel Reservation           | Los Angeles, California                        | 03/12/2023 | \$900.00              | \$900.00       |  |  |  |  |  |
| Ģ                 | Air Ticket                  | Oakland (OAK) - Los Angeles (LAX) : Round Trip | 03/12/2023 | \$400.00              | \$400.00       |  |  |  |  |  |
|                   | Breakfast-per diem          |                                                | 03/12/2023 | \$75.00               | \$75.00        |  |  |  |  |  |
|                   | Lunch-per diem              |                                                | 03/12/2023 | \$80.00               | \$80.00        |  |  |  |  |  |
|                   | Dinner-per diem             |                                                | 03/12/2023 | \$140.00              | \$140.00       |  |  |  |  |  |
|                   | Registration Fee            |                                                | 03/12/2023 | \$515.00              | \$515.00       |  |  |  |  |  |
|                   |                             |                                                |            |                       | \$2,110.00     |  |  |  |  |  |

## Submit Expense Report in Concur cont.

- 3. Click "Add Expense". Be sure not to exceed PD approved amount.
  - you going to add all actual expenses such as registration, air fare, lodging, mileage, per diems one at a time.
  - Ensure to attached itemized invoice/receipt with proof of payment (last 4 digit of credit card #)
  - Payment types are either:

- Out of Pocket (Reimbursed to Employee)
- Prepaid by P-Card
- Paid with District Check (RFC)
- Upload receipt and save expense.

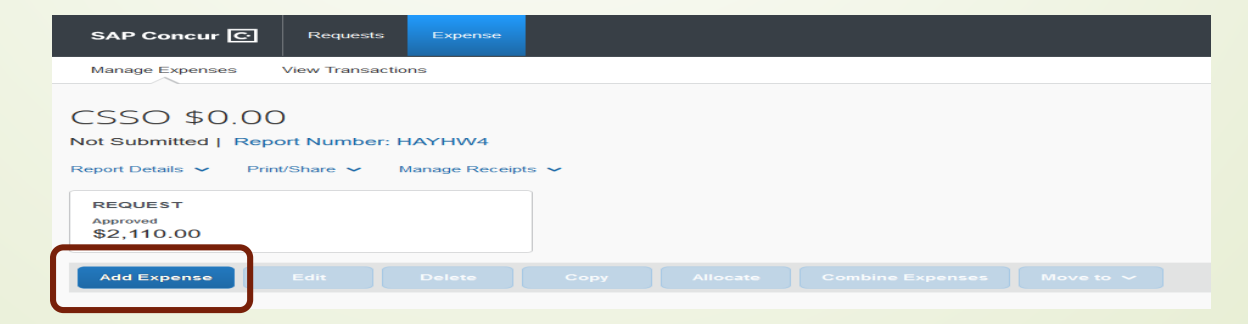

## Submit Expense Report in Concur cont.

### Key Notes for all reimbursement:

- Total mileage can be claimed 300 miles one way, and 600 miles round trip. No receipt is required.
  - If the travel is completed between Monday to Friday, round trip mileage can be calculated from EVC to the designated destination.
  - If the travel is done on weekend, round trip mileage can be calculated from your home to the designated destination.
- ✤ Keep gratuity 20% maximum of the service.
- To claim Per diem, provide agenda only, no receipt is required

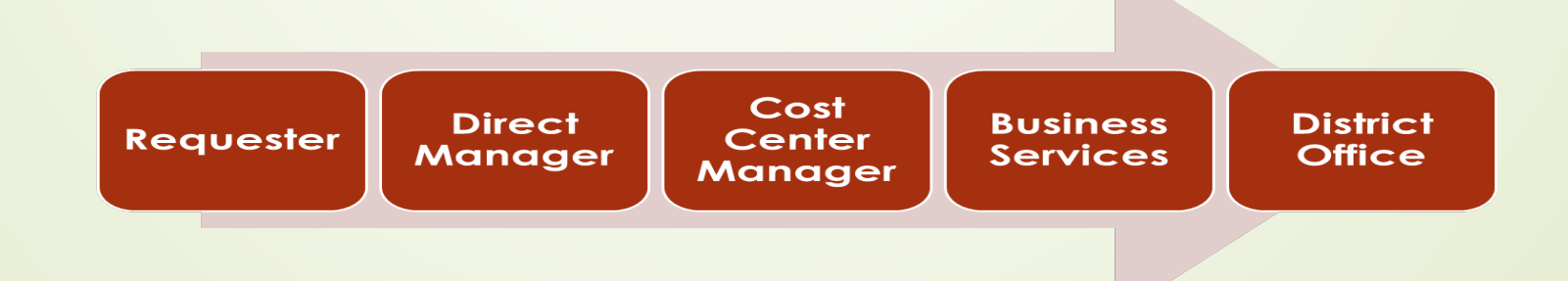

Any college related expenses that is paid by an employee such as:

- Purchase of minor office supplies (54300)
- Ground/Public Transportation "Parking" (55200)
- ✤ Mileage (55230)
- ✤ Postage (55810)
- Memberships (55220)
- Food and Beverage (Need approved Food Purchase Request form signed by President) (54301)

### 17

## Other Employee Reimbursement cont.

(Step by Step Instructions)

The steps are:

- 1. Go to "Expense" on the black menu bar
- 2. Click "Create New Report"
- 3. Select "Non Travel Policy"
- 4. Fill all the field and click "Create Report"

| ate New Report               |   |                             |            |                       |              |
|------------------------------|---|-----------------------------|------------|-----------------------|--------------|
| ate From an Approved Request |   |                             |            |                       | * Required f |
| olicy * 🚱                    |   | Report Name * 🕜             |            | Report Start Date * 🕜 | (toquirou i  |
| Non-Travel Expense Policy    | ~ | Reim_Table Covers_Graduaton | 10/03/2022 |                       |              |
| eport End Date * 😮           |   | Report Total                |            | Fund *                |              |
| 10/03/2022                   |   |                             |            | 🝸 🐱 Search by Text    |              |
| L Location *                 | 0 | Cost Center *               | 0          | User *                |              |
|                              |   |                             |            |                       |              |

- 5. Click "Add Expense"
- 6. Select the appropriate expense type.
  - Note: Ensure to have a itemized receipt.
  - If you cannot provide receipt, provide signed "Affidavit of Missing Receipt" form is available at: <u>https://www.sjeccd.edu/district-</u> <u>services/fiscal-services/accounting-toolbox</u>

| q | Add Expense                                                                                                    |
|---|----------------------------------------------------------------------------------------------------|
|   | Available Expenses Create New Expense<br>Search for an expense type<br>Food and Food Serv Non Instructional<br>Office Supplies<br>Postage/Shipping<br>Printing/Photocopying/Stationery<br>Software - Instructional |

- 7. Add Mileage expense line
  - Click "Add"

- Select "Local Car Mileage"
- 8. Enter: Following
  - Transaction date (Date of travel)
  - Select Trip Type: In state
  - Click: <u>Mileage Calculator</u>

|                                   |                         | and the second |                   | Adminis             | tration 🕶   Hel |
|-----------------------------------|-------------------------|----------------|-------------------|---------------------|-----------------|
| SAP Concur 🖸 Requests T           | ravel Expense Approvals | Reporting+     | App Center        |                     | Profile •       |
| Vanage Expenses View Transactions | Process Reports         |                |                   |                     |                 |
| lew Expense                       |                         |                |                   | Cancel              | Save Expens     |
| Details Itemizatio                | ns                      |                |                   |                     | Show Receipt    |
| Mileage Calculator   🜘            | Allocate                |                | Transaction Date* | Тпр Туре*           | * Required fie  |
| Local Car Mileage                 |                         | •              | 10/03/2022        | In State            | v               |
| rom Location *                    | ocation* To Location*   |                | Payment Type      |                     |                 |
| 3095 Yerba Buena Road             | 3251 S White, san jose  |                | Out of Pocket     |                     |                 |
| Comment                           |                         |                |                   |                     |                 |
| To buy table covers for Graduati  | on                      | 11.            |                   |                     |                 |
| Distance *                        | Amount                  |                | Currency          | Reimbursement Rates |                 |
| 0                                 | 0.00                    |                | US, Dollar        | USD 0.625 per mile  |                 |
| Save Expense Save and Add Anot    | her Cancel              |                |                   |                     |                 |

- Enter: "To" and "From" address
- Select "Round trip"
- Click "Add Mileage to Expense"
- Add "comments" (Purpose of the trip)
- Click "Save Expense"
- Note: a map will be automatically saved to your request.

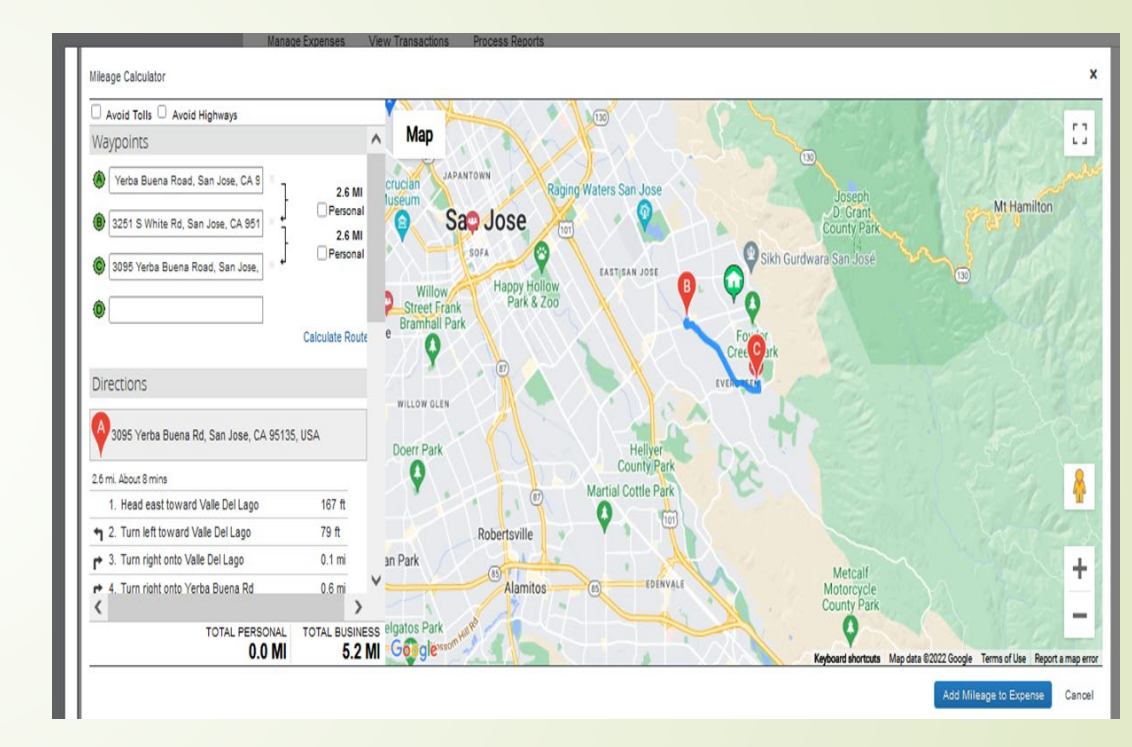

9. Review and Click "Submit Report"

10. An email will be send to the next approver

|                                                                               |                                                   |               |            |                |           |               |            |                                                     | Admi       | nistration -   Help - |  |  |  |
|-------------------------------------------------------------------------------|---------------------------------------------------|---------------|------------|----------------|-----------|---------------|------------|-----------------------------------------------------|------------|-----------------------|--|--|--|
| SAP                                                                           | Concur                                            | C Request     | s Travel   | Expense        | Approvals | Reporting -   | App Center |                                                     |            | Profile 👻 🐣           |  |  |  |
| Mana                                                                          | Manage Expenses View Transactions Process Reports |               |            |                |           |               |            |                                                     |            |                       |  |  |  |
| <b>A</b> A                                                                    | Alerts: 1                                         |               |            |                |           |               |            |                                                     |            |                       |  |  |  |
| Reim Table Covers_Graduation \$58.13  Copy Report Submit Report Not Submitted |                                                   |               |            |                |           |               |            |                                                     |            |                       |  |  |  |
| Report 0                                                                      | Detalls 🗸                                         | Print/Share 🗸 | Manage Re  | celpts 🛩       |           |               |            |                                                     |            |                       |  |  |  |
| Add                                                                           | Expense                                           |               |            |                |           |               |            |                                                     |            |                       |  |  |  |
|                                                                               | Alerts 11                                         | Comments 1    | Receipt †↓ | Payment Type 1 | ı         | Expense Ty    | ibe ‡†     | Vendor Details †↓                                   | Date 📼     | Requested 11          |  |  |  |
| 0                                                                             | ۸                                                 | <del>p</del>  |            | Out of Pocket  |           | Office Suppli |            | Office Supplies Dollar Tree<br>San Jose, California |            | \$55.00               |  |  |  |
|                                                                               |                                                   | æ             |            | Out of Pocket  |           | Local Car M   | Alleage    |                                                     | 10/03/2022 | \$3.13                |  |  |  |
|                                                                               |                                                   |               |            |                |           |               |            |                                                     |            | \$58.13               |  |  |  |
|                                                                               |                                                   |               |            |                |           |               |            |                                                     |            |                       |  |  |  |

## Assign Someone as a Delegate

(Step by Step Instructions)

A **delegate** is a user who has been granted permission to act on behalf of another user to perform tasks such as preparing and reviewing the expense reports.

### Steps:

- 1. Click "**Profile**" on Concur homepage
- 2. Click "Profile Settings"

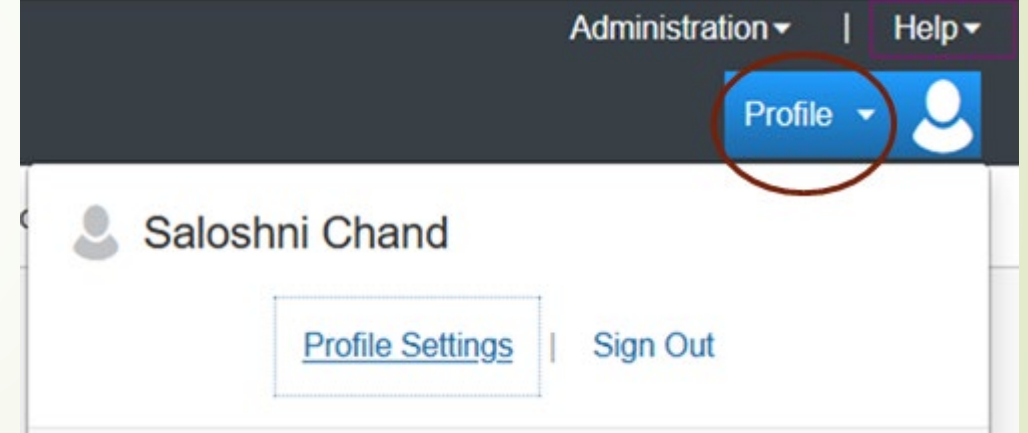

### Assign Someone as a Delegate cont.

### 3. Click "Expense Delegates"

### **Profile Options**

Select one of the following to customize your user profile.

#### Personal Information

Your home address and emergency contact information.

### **Company Information**

Your company name and business address or your remote location address.

### **Credit Card Information**

You can store your credit card information here so you don't have to re-enter it each time you purchase an item or service.

#### E-Receipt Activation

Enable e-receipts to automatically receive electronic receipts from participating vendors.

### **Travel Vacation Reassignment**

Going to be out of the office? Configure your backup travel manager.

### **Request Preferences**

Select the options that define when you receive email notifications. Prompts are pages that appear when you select a certain action, such as Submit or Print.

### Change Password

Change your password.

### System Settings

Which time zone are you in? Do you prefer to use a 12 or 24-hour clock? When does your workday start/end?

### Contact Information How can we contact you about your travel arrangements?

#### Setup Travel Assistants

You can allow other people within your companies to book trips and enter expenses for you.

Travel Profile Options Carrier, Hotel, Rental Car and other travel-related preferences.

### Expense Delegates

Delegates are employees who are allowed to perform work on behalf of other employees.

#### Expense Preferences

Select the options that define when you receive email notifications. Prompts are pages that appear when you select a certain action, such as Submit or Print.

#### **Concur Mobile Registration**

Set up access to Concur on your mobile device

### Assign Someone as a Delegate cont.

- 4. Click "Add" on the delegates tab
- 5. Search by name or email address

### Expense Delegates

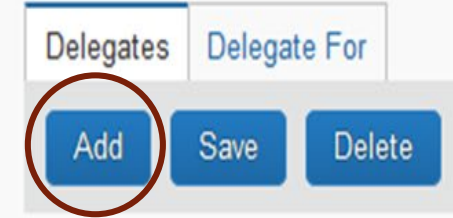

24

Delegates are employees who are allowed to perform work on behalf of other employees.

Search by employee name, email address, employee id or login id

Cancel

Expense and Request share delegates. By assigning permissions to a delegate, you are assigning permissions for Expense and Request.

Add

### Assign Someone as a Delegate cont.

- 6. Check mark the appropriate boxes only
- 7. Click "Save"

### Expense Delegates

| Delegates | s Delega | te For |
|-----------|----------|--------|
| Add       | Save     | Delete |
|           |          |        |

Delegates are employees who are allowed to perform work on behalf of other employees.

Search by employee name, email address, employee id or login id

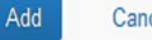

Cancel

Expense and Request share delegates. By assigning permissions to a delegate, you are assigning permissions for Expense and Request.

| Name                                  | Can<br>Prepare | Can View<br>Receipts | Can Use<br>Reporting | Receives<br>Emails | Can Approve Temporary | Can Preview For<br>Approver | Receives Approval<br>Emails |
|---------------------------------------|----------------|----------------------|----------------------|--------------------|-----------------------|-----------------------------|-----------------------------|
| Cuen, Colleen<br>Colleen.Cuen@evc.edu |                |                      |                      |                    |                       |                             |                             |

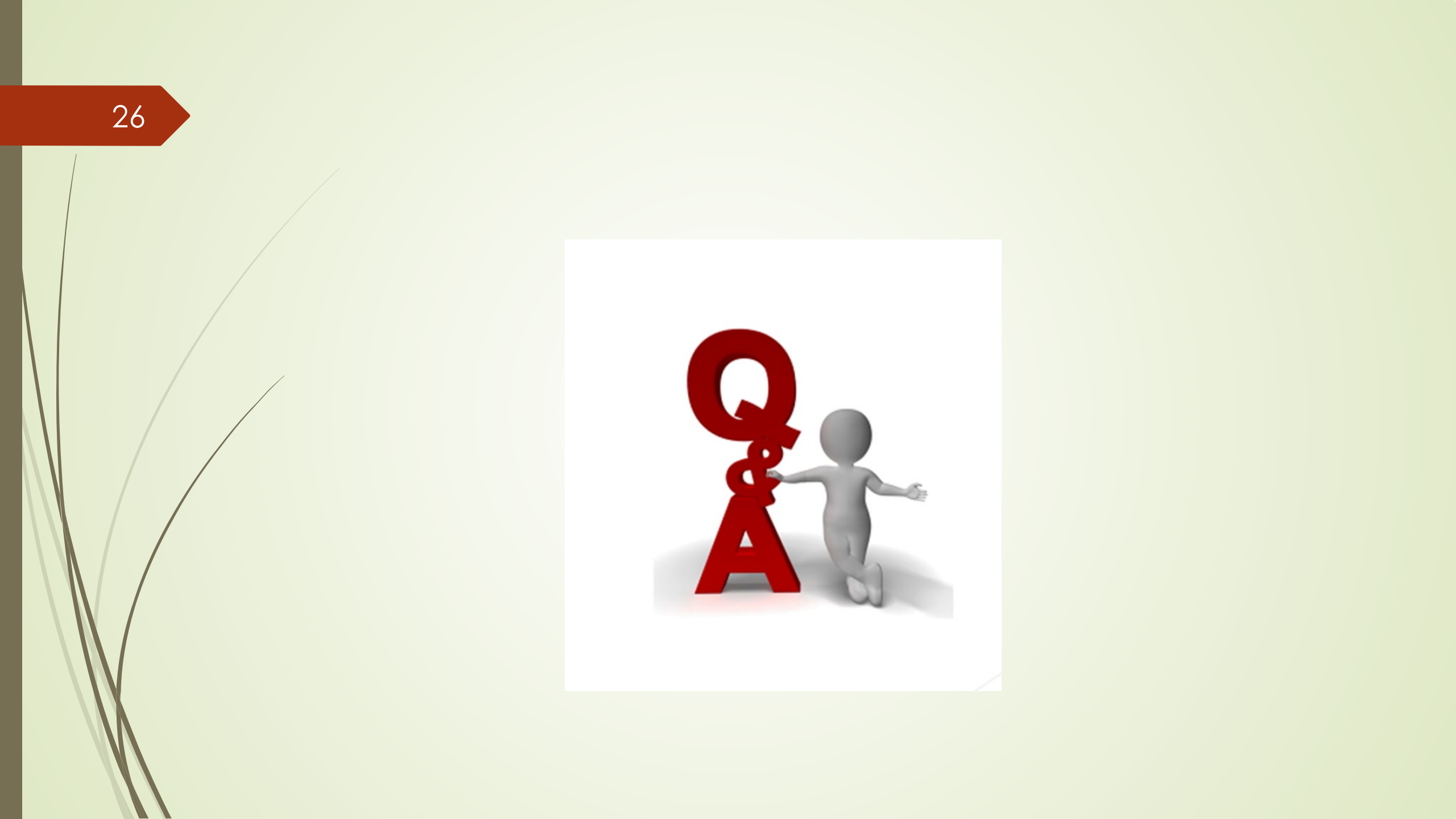